# คำร้องที่ 7.1 ขอความร่วมมือในการประทับตราวีซ่าของคนต่างด้าวและครอบครัว

- เข้าสู่เมนู "ยื่นคำร้อง"
- ทำการเลือกรายการคำร้อง "7.1 ขอดวามร่วมมือในการประทับตราวีซ่าของคนต่างด้าวและครอบครัว"

| ขั้นดอบที่ 1                    | ขั้นดอนที่ 2           | ขั้นตอนที่ 3 | ขั้นดอบที่ 4 |
|---------------------------------|------------------------|--------------|--------------|
| กรอกข้อมูลคนต่างด้าวและครอบครัว | เลือกสถานที่รับหนังสือ | สรุปศาร้อง   | เสร็จสมบูรณ์ |

#### <u>ขั้นตอนที่ 1</u> : กรอกข้อมูลคนต่างด้าวและครอบครัว

ทำการเลือกบัตรส่งเสริม และกดปุ่ม "ตกลง"

| เลือกข้อมูลบัตรส่งเสริม |       |                     |               |            |                 |                                                                                                    |
|-------------------------|-------|---------------------|---------------|------------|-----------------|----------------------------------------------------------------------------------------------------|
| รายละเอีย               | ดบัตร | ส่งเสริม            |               |            |                 |                                                                                                    |
| บัตรส่งเส               | ริม * |                     |               |            |                 |                                                                                                    |
| เลี:                    | ำดับ  | เลขที่บัตร          | วันที่ออกบัตร | สถานะบัตร  | ที่ตั้งโครงการ  | ประเภทกิจการ                                                                                                    |
| C,                      | 1.    | <u>1407(2)/2554</u> | 5 ເມ.ຍ. 2011  | ดำเนินการ  | ลพบุรี          | 5.5 กิจการผลิตขึ้นส่วนและ/หรืออุปกรณ์อิเล็กทรอนิกส์หรือขึ้นส่วน<br>และ/หรืออุปกรณ์ที่ใช้กับผลิดภัณฑ์อิเล็กทรอนิกส์ |
| O                       | 2.    | <u>1088(2)/2554</u> | 19 ม.ค. 2011  | ดำเนินการ  | พระนครศรีอยุธยา | 5.5 กิจการผลิตขึ้นส่วนและ/หรืออุปกรณ์อิเล็กทรอนิกส์หรือขึ้นส่วน<br>และ/หรืออุปกรณ์ที่ใช้กับผลิตภัณฑ์อิเล็กทรอนิกส์ |
|                         |       |                     |               | 2<br>(Anay | ยกเฉิก          |                                                                                                    |

Figure 1 : หน้าจอการเลือกบัตรส่งเสริม

ทำการกดปุ่ม "เพิ่มคนต่างด้าว"

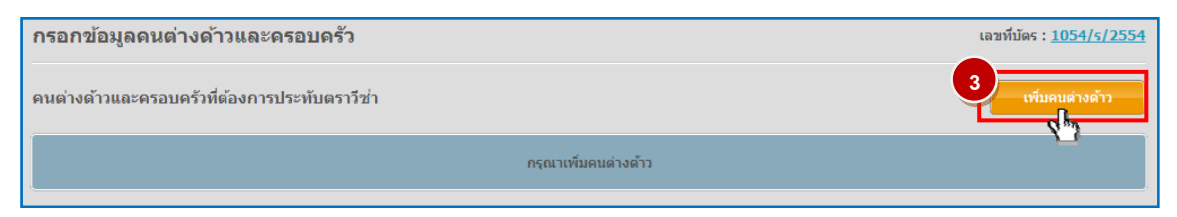

Figure 2 : หน้าจอกดปุ่มเลือกคนต่างด้าว

 หน้าจอแสดงหน้ากรอกรายละเอียดคนต่างด้าวที่ต้องการขอความร่วมมือในการประทับตราวีซ่าของคนต่าง ด้าวและครอบครัว

| ยละเอียดคนต่างด้าว                                 |              |                       |         |
|----------------------------------------------------|--------------|-----------------------|---------|
| คำนำหน้า *                                         | : เลือก 💌    |                       |         |
| ชื่อ *                                             | :            | นามสกุล * :           |         |
| เพศ *                                              | : ©ชาย ©หญิง | สถานภาพทางการสมรส * : | เลือก 💌 |
| เกิดวันที/เดือน/ปี *                               | :            | อายุ :-               |         |
| สถานที่เกิด *                                      | :            |                       |         |
| สัญชาติปัจจุบัน *                                  | : เลือก โ    | สัญชาดิเมื่อเกิด * :  | เลือก 💌 |
| ที่อยู่ถาวรนอกประเทศไทย *                          | :            |                       |         |
| หนังสือเดินทางเลขที่ *                             | :            | ออกให้ที่ * :         |         |
| วัน/เดือน/ปีที่ออก *                               | :            | หมดอายุวันที่ * :     |         |
| กำหนดถึงประเทศไทยวันที่ *                          | :            |                       |         |
| ด่านตรวจคนเข้าเมือง<br>ประทับตราให้อยู่ถึงวันที่ * | :            | ประเภทวีช่าที่ขอ * :  | เลือก 💌 |

ทำการกรอกข้อมูลคนต่างด้าวและครอบครัว ได้แก่ รายละเอียดคนต่างด้าว

Figure 3 : หน้าจอกรอกข้อมูลคนต่างด้าวและครอบครัว

ทำการกรอกรายละเอียดงาน และเหตุผลประกอบการพิจารณา

|   | เยละเอียดงาน           |                                                       |
|---|------------------------|-------------------------------------------------------|
| ٩ | ชื่อตำแหน่ง *          | :                                                     |
|   | ขอบเชดงาน *            |                                                       |
|   | ตามสัญญาจ้างมีกำหนด *  | : เลือก 💌 บี เลือก 💌 เลือก 💌 วัน อัตราเงินเดือน : บาท |
| w | เตุผลประกอบการพิจารณา* |                                                       |
|   |                        |                                                       |

Figure 4 : หน้าจอกรอกข้อมูลคนต่างด้าว

- ทำการแนบเอกสารที่เกี่ยวข้อง ได้แก่ สำเนาหนังสือเดินทางของผู้ขออนุญาต จากนั้นกดปุ่ม "ตกลง"
- กรณีต้องการดูเอกสารแนบ ให้กดที่รูป 🔽 กรณีต้องการลบเอกสารแนบ ให้กดที่รูป 🤒 หรือกดปุ่ม
  Upload เพื่อแนบเอกสารใหม่

| เอกสารแ     | นบ                                                                                                    |           |            |
|-------------|----------------------------------------------------------------------------------------------------|-----------|------------|
| สำตับ       | ชื่อเอกสาร                                                                                                    |           | 6          |
| 1.          | สำเนาหนังสือเดินทางของผู้ขออนุญาด *                                                                                                | แนบเอกสาร | Upload 🖓 🔊 |
|             | รองรับไฟล์ PDF PNG JPG ขนาดไม่เก้น 5 MB<br>รูปอ่าย 21x3" ขนาดไฟล์ไม่เก้น 160x240 pixels ขนาดไม่เก้น 2 MB รองรับไฟล์ปะเภท JPEG, GIF |           | u l        |
|             |                                                                                                    |           |            |
| กรุณากรอกข่ | อมูลทุกช่องที่มีเครื่องหมาย (*)                                                                                                    |           |            |
| หมายเหตุ :  | 🕞 ดูเอกสาร 🅐 ลมข้อมูล 🛛 7                                                                                                    |           |            |
|             | ตกลง ยกเลิก                                                                                                    |           |            |
| ิด—         |                                                                                                    |           |            |
| การแ        | นบเอกสาร รองรบ เพล PDF, PNG, JPG ขนาด ไม่เกน 5 MB                                                                                  |           |            |

Figure 5 : หน้าจอแนบเอกสาร

- หน้าจอแสดงรายชื่อคนต่างด้าวที่ต้องการขอความร่วมมือในการประทับตราวีซ่า จากนั้นกดปุ่ม "ถัดไป"
- กรณีต้องการดูข้อมูลคนต่างด้าว ให้กดที่รูป 🏳 กรณีต้องการแก้ไขข้อมูลคนต่างด้าว ให้กดที่รูป 📝 กรณี ต้องการลบคนต่างด้าว ให้กดที่รูป 🎴 กรณีต้องการเพิ่มครอบครัว ให้กดที่รูป 🎴

| กรอกร   | กรอกข้อมูลคนต่างด้าวและครอบครัว เลขที่บัดร : <u>1054/s/2554</u>          |          |                      |                     |                  |                 |  |
|---------|--------------------------------------------------------------------------|----------|----------------------|---------------------|------------------|-----------------|--|
| คนต่างเ | า้วและครอบครัวที่ต้องการประทับตราวี                                      | ข่า      |                      |                     |                  | เพิ่มคนต่างด้าว |  |
| สำดับ   | ชื่อ - นามสกุล                                                           | สัญชาติ  | ตำแหน่ง/ความสัมพันธ์ | หนังสือเดินทางเลขที | ประเภทวีช่า      | ด่าเนินการ      |  |
| 1.      | MS. KUZUAKI YOKOTA                                                       | Japanese | NEW MANAGER          | KL123485            | Non-Immigrant IB | D 2 9 9         |  |
|         |                                                                          |          |                      |                     |                  |                 |  |
| หมายเหต | หมายเหตุ : 🚬 ดูข้อมูล 🖉 แก้ไขข้อมูล 🥊 เพิ่มครอบครัว<br>8<br>ถักไป ยกเล็ก |          |                      |                     |                  |                 |  |

Figure 6 : หน้าจอแสดงรายชื่อคนต่างด้าว

### <u>ขั้นตอนที่ 2</u> : เลือกสถานที่รับหนังสือ

 ทำการเลือกสำนักงานที่ต้องการรับหนังสือออก และเลือกที่ 🗹 เพื่อทำการยืนยันคำร้องว่าถูกต้องครบถ้วน และเป็นจริง จากนั้นกดปุ่ม "ถัดไป"

| 1 | สำนักงานที่ต้องการรับหนังสือออก เลขทีบัตร                                                                                                    |   |  |  |  |
|---|----------------------------------------------------------------------------------------------------|---|--|--|--|
|   | ส่านักงานที่ต้องการรับหนังสือออก                                                                                                    | Ì |  |  |  |
| 1 | สำนักงาน * : ศูนย์เศรษฐกิจการลงทุนภาคที่ 1 เชียงใหม่                                                                                                    |   |  |  |  |
|   | ชาพเจ้าขอรับรองว่าได้กรอกข้อความถูกต้องและครบถ้วนโดยความสัดยัจริง หากมีข้อความอันเป็นเพ็จหรือจงใจละเว้นการกรอกข้อความที่เป็นจริง<br>ซึ่งถือเสมือนหนึ่งการให้ความอันเพ็จ ข้าพเจ้ายินดีที่จะถูกดำเนินคดีอาญาจนถึงที่สุด |   |  |  |  |
|   | กรุณากรอกข่อมูลทุกช่องที่มีเครื่องหมาย (*)                                                                                                    |   |  |  |  |
|   | ย้อนกลับ ยกเลิก                                                                                                    |   |  |  |  |

Figure 7 : หน้าจอเลือกสถานที่รับหนังสือและรับรองข้อมูลถูกต้อง

### <u>ขั้นตอนที่ 3</u> : สรุปคำร้อง

- แสดงหน้าจอสรุปข้อมูลบริษัท จากนั้นกดปุ่ม "ส่งเรื่อง"
- กรณีต้องการดูเอกสารแนบ ให้กดที่รูป 🔽 กรณีต้องการแก้ไขข้อมูลคำร้อง ให้กดปุ่ม "ย้อนกลับ"

| สรุปก                                                                                                    | สรุปการขอความร่วมมือในการประทับตราวีซ่าของคนต่างด้าวและครอบครัว เลขทีบัตร : <u>1054/s/255</u> /                    |                                  |                      |                     |                  |  |
|----------------------------------------------------------------------------------------------------|----------------------------------------------------------------------------------------------------|----------------------------------|----------------------|---------------------|------------------|--|
|                                                                                                    | บริษัทเอ็นเอ็มบี-มินีแบ ไทยจำกัด<br>ขอความร่วมมือในการประทับตราวีข่าของคนต่างด้าวและครอบครัว คนต่างด้าวจำนวน 1 ราย |                                  |                      |                     |                  |  |
| สำดับ                                                                                                    | ชื่อ - นามสกุล                                                                                                    | สัญชาติ                          | ดำแหน่ง/ความสัมพันธ์ | หนังสือเดินทางเลขที | ประเภทวีช่า      |  |
| 1.                                                                                                    | MS. KUZUAKI YOKOTA                                                                                                 | Japanese                         | NEW MANAGER          | KL123485            | Non-Immigrant IB |  |
| สำนักง                                                                                                    | านที่ต้องการรับหนังสือออก                                                                                          |                                  |                      |                     |                  |  |
| ส่าา                                                                                                    | มักงาน : ศู                                                                                                    | นย์เศรษฐกิจการลงทุนภาคที่ 1 เชีย | งใหม่                |                     |                  |  |
| ข้าพเจ้าขอรับรองว่าได้กรอกข้อความถูกต้องและครบถ้วนโดยความสัตย์จริง หากมีข้อความอันเป็นเท็จหรือจงใจละเว้นการกรอกข้อความที่เป็นจริง<br>ซึ่งถือเสมือนหนึ่งการให้ความอันเท็จ ข้าพเร่ายินดีที่จะถูกต่าเบ็นๆดูดีอาญาจนถึงที่สุด |                                                                                                    |                                  |                      |                     |                  |  |
| ย้อนส                                                                                                    | ย้อนกลับ ยกเลิก                                                                                                    |                                  |                      |                     |                  |  |

Figure 8 : หน้าจอสรุปคำร้อง

# <u>ขั้นตอนที่ 4</u> : เสร็จสมบูรณ์

การยื่นคำร้องเสร็จสมบูรณ์ จากนั้นกดปุ่ม "เข้าสู่หน้าหลัก"

| การด่ | าเนินการเสร็จสมบูรณ์                                                                                                    |
|-------|----------------------------------------------------------------------------------------------------|
|       | ระบบได้รับแบบฟอร์มเรื่อง : ขอความร่วมมือในการประทับตราวีซ่าของคนต่างด้าวและครอบครัว จาก บริษัทเอ็นเอ็มบี-มินีแบ ไทยจำกัด เรียบร้อยแล้ว                            |
|       | เลขคำร้อง EXP55-000003                                                                                                    |
|       | ยืนเรื่องวันที่ 6 มกราคม 2555 เวลา 10:47 น.                                                                                                    |
|       | เจ้าหน้าที่จะทำการรับเรื่องและส่ง E-mail เพื่อยืนยันการรับศำร้องในวันและเวลาราชการ ตั้งแต่ 8:30 ถึง 15:30 น.                                                      |
|       | 1 กลับรู้ หน้าหลัก                                                                                                    |
|       | D  เจ้าหน้าที่จะทำการรับเรื่องและส่ง E-mail เพื่อยืนยันการรับคำร้องในวันและเวลาราชการ ตั้งแต่ 8:30 ถึง 15:30 น                                                    |
| (     | D กรณียื่นคำร้องในเวลาราชการ ผู้ใช้งานจะได้รับเลขอ้างอิงคำร้อง จากนั้นเมื่อเจ้าหน้าที่รับคำร้องเรียบร้อยแล้ว จะทำการส่ง<br>หมายเลขคำร้องไปยัง E-mail ของผู้ใช้งาน |

Figure 9 : หน้าจอการกรอกคำร้องเสร็จสมบูรณ์